## Connecting to eduroam on Chrome OS Devices at Eastern Education Group .

1. Open the Wi-Fi menu in the bottom right corner of the screen on your Chrome OS device.

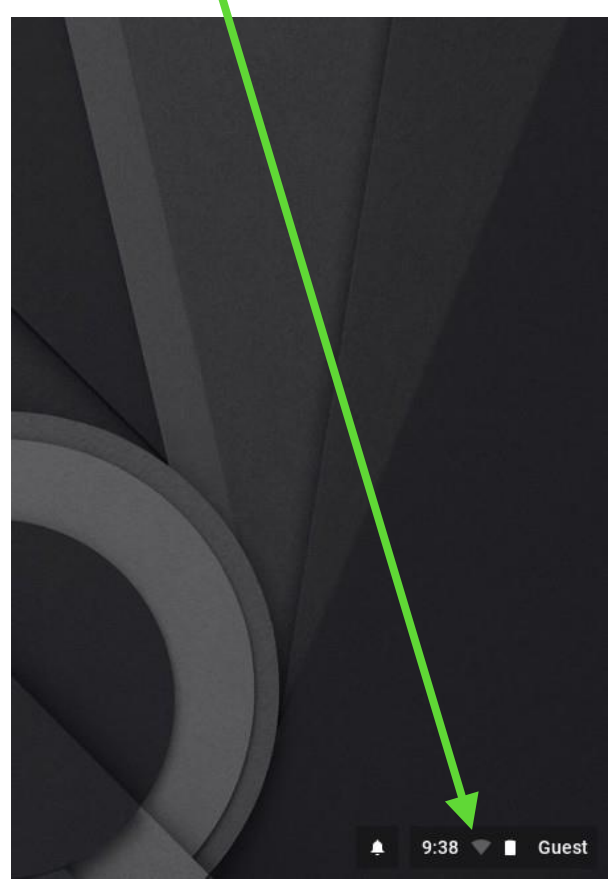

2. Choose 'eduroam' from the list of nearby Wi-Fi networks that appears.

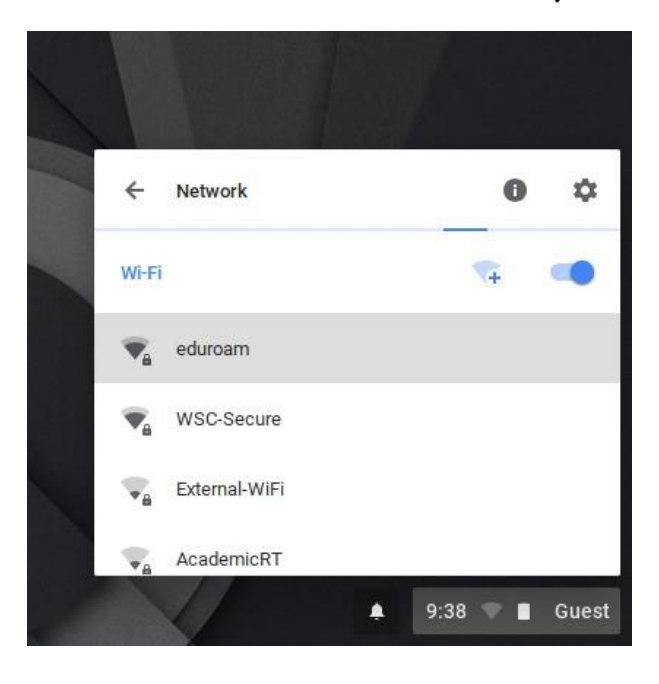

3. A new window will appear prompting you for your Username and Password, and some other settings.

Choose 'PEAP' as the EAP method, 'MSCHAPv2' for EAP Phase 2 authentication, and 'Do not check' under Server CA certificate.

Enter your full College email address in the 'Identity' box, and your password in the 'Password' box.

The email address and password are the same as the ones you use for all other College systems and computers.

Then click 'Connect'.

|                            | ×              |                                                      |        | >       |
|----------------------------|----------------|------------------------------------------------------|--------|---------|
| Join Wi-Fi network         |                | Join Wi-Fi network                                   |        |         |
| SSID                       |                | Server CA certificate                                |        |         |
| eduroam                    |                | Do not check                                         |        | -       |
| Security                   |                | ld en tity                                           |        |         |
| EAP                        | T              |                                                      |        |         |
| EAP method                 |                | Password                                             |        |         |
| PEAP                       | •              |                                                      |        | o       |
| EAP Phase 2 authentication |                | An on ymous iden thy                                 |        | _       |
| MSCHAPv2                   | •              |                                                      |        |         |
| Server CA certificate      |                |                                                      |        |         |
| Do not check               | •              | Save identity and password                           |        | -       |
| Id en tity                 |                | Allow other users of this device to use this network |        |         |
|                            | Cancel Connect |                                                      | Cancel | Connect |

4. You should now be connected.

You can verify this by clicking on the Wi-Fi icon in the bottom right corner of the screen and verifying that the message 'Connected to eduroam' is displayed.

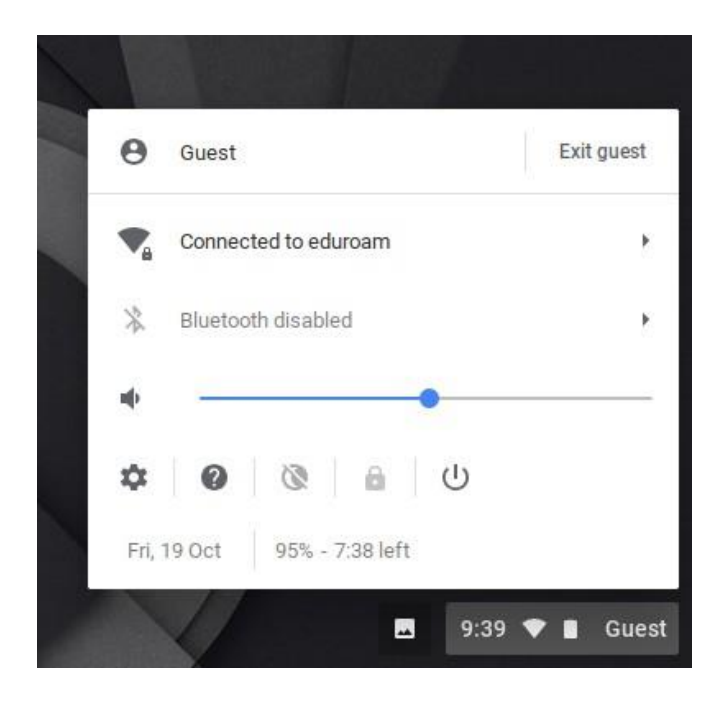

If you encounter issues connecting to eduroam, please first double-check you are entering your full college email address ending in ac.uk, and that you have typed your password correctly.

If you are unable to log in then please visit the college's IT Services department for further support.

If you are a roaming user or a visitor from a different eduroam institution, their IT department will be your first point of contact.